## **DIRECTIONS FOR COURSE REGISTRATION ON myCIA:**

- 1. Login to your myCIA Student page.
- 2. Under Department → REGISTRAR, there will be a box that says <u>Add/Drop Course and Course Search</u> portlet, click on Add/Drop Courses.

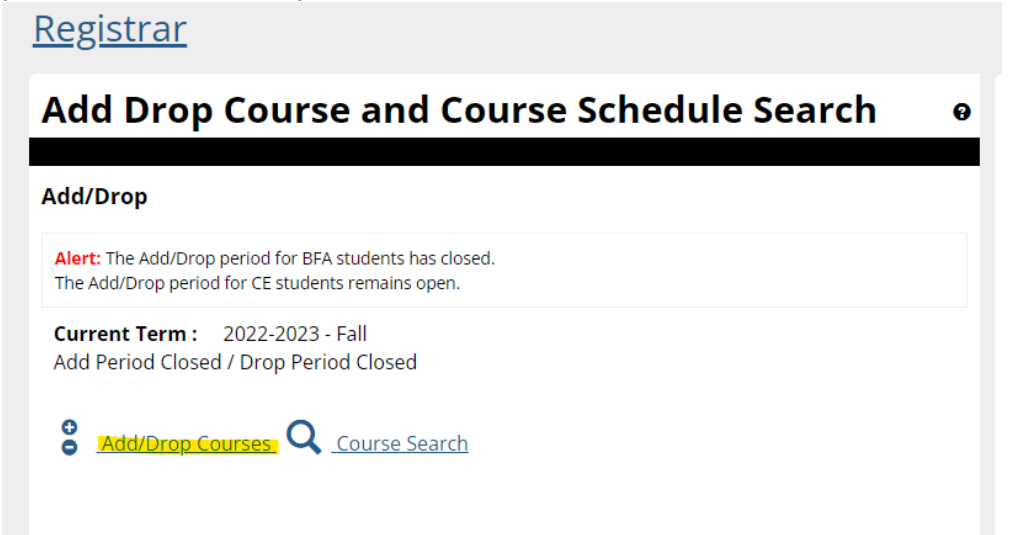

3. Click on the COURSE SEARCH option to find a course, choose a department (make sure the department title does not have CE or YA in front of it) and click on Search

| dd/Drop                  |                                                                                   |  |
|--------------------------|-----------------------------------------------------------------------------------|--|
| Term:                    | 2022-2023 - Fall 👻                                                                |  |
| The Add/Dr<br>The Add/Dr | op period for BFA students has closed.<br>op period for CE students remains open. |  |
| Course Sea               | rch                                                                               |  |
| Title:                   | Begins With                                                                       |  |
| Course<br>Code:          | Begins With 🗸                                                                     |  |
| Term:                    | 2022-2023 - Fall 🗸                                                                |  |
| Departme                 | nt CE - Animation                                                                 |  |
| :<br>Division            |                                                                                   |  |
| Division.                | Undergraduate                                                                     |  |
| Search                   | More search options                                                               |  |
| arch to view             | ravailable courses.                                                               |  |
| no courses d             | lisplay, check your criteria and search again.                                    |  |
| v Account I              | nfo                                                                               |  |
| /                        |                                                                                   |  |

4. TO ADD A CLASS:

Click on the box next to the course you wish to add, then click Add courses at the bottom of the page

|             | Ŧ | LLC 318 00  | Screenwriting             | Lax, Scott M            | 16/16 | Open |
|-------------|---|-------------|---------------------------|-------------------------|-------|------|
|             | Ħ | LLC 373W 00 | Art of the Personal Essay | Minor, Sarah M          | 16/16 | Open |
|             | Ŧ | LLC 392 00  | Fiction Writing           | Mira y Lopez,<br>Thomas | 16/16 | Open |
| Add Courses |   |             |                           |                         |       |      |

5. ONLINE WAITLISTING: YOU MAY NOT REGISTER FOR ONE SECTION OF A COURSE AND BE WAITLISTED ON A DIFFERENT SECTION OF THE SAME COURSE

If a course has reached its enrollment limit, and you try to add it, **you will automatically be placed on the waitlist for the course.** Waitlisted classes will appear in a special category under your course schedule as in the following example:

| Drop         | Cod             | le Title                | e Schedule                       | Location          | Credits        |
|--------------|-----------------|-------------------------|----------------------------------|-------------------|----------------|
| Waitlisted ( | Courses<br>Code | Title                   |                                  | Schedule          | Location       |
|              | LLC 102 02      | Writing & Inquiry II: R | esearch & IntellectualTraditions | MW 6:30 PM - 7:45 | Main Campus Cl |

**If you do not wish to remain on the waitlist for the course,** click in the Drop box next to the course and then click on Leave Selected Waitlist(s).

When spaces open in the waitlisted class, the Registrar's Office will enroll students based on the waitlist order. They will then **notify you by email** that you have been enrolled in the class.

Waitlisted classes are **<u>NOT</u>** included as part of your scheduled classes. You should choose <u>alternate</u> course in the event a seat does not open in your waitlisted course.

## 6. TO DROP A CLASS:

Go to Your Schedule (Registered) at the bottom of the screen.

Click on the Drop Selected Courses box. You can drop more than one class at a time. Click on all courses you wish to drop, then click on the Drop Selected Courses box.

| Your Schedule |            |                                                         |                   |  |
|---------------|------------|---------------------------------------------------------|-------------------|--|
| Drop          | Code       | Title                                                   | Schedule          |  |
|               | LLC 102 03 | Writing & Inquiry II: Research & IntellectualTraditions | MW 5:00 PM - 6:15 |  |
| Drop          | Course(s)  |                                                         |                   |  |

**If you have difficulty with online scheduling and need help,** you are welcome to contact the Registrar's Office or your Academic Advisor (Rm. 120) during our office hours (8:30am-4:30pm Monday thru Friday).